## Install OpenVPN Server Virtual Machine (VM) on Hyper-V

Last Modified on 05/01/2020 9:24 pm EDT

Installing an Open VPN Server Virtual Machine is necessary to support remote phones (see OpenVPN Server Overview). This article outlines the process.

**NOTE:** Though it is possible to install this VM under Window Server core with the Hyper-V role installed or Hyper-V Server itself, this article will not cover that. These instructions are written with the understanding that...

- 1. The vast majority of PCs used to host this OpenVPN virtual machine will run Windows 10 as their OS and thus have access to GUI tools.
- If the intended target is on a Hyper-V enabled server without a GUI that the administrator of said server will understand how to accomplish the task of importing the VM using the outline of the info given below.

If you need instructions on installing the OpenVPN server on VMWare, go here: Install OpenVPN Server Virtual Machine (VM)

## **Pre-Requisites**

- Windows 8.1 Pro / Windows 10 Pro or supported Windows Server edition with the Hyper-V role installed.
  - It is recommended that the virtual machine be allocated the following resources:
    - Minimum 1 procoessor core
    - 2 GB RAM
    - 20 GB hard drive space
  - Copy of OpenVPN-HyperV.zip downloaded and extracted to your Hyper-V PC's desktop.

## **Configuration:**

Login to Windows and launch the Hyper-V Manager (Right click and choose Run as administrator).

Verify / Create the 'Virtual Switch':

Before we begin to import the OpenVPN VM to Hyper-V, we must first ensure that a proper Virtual switch exists to connect it to.

1. In the far right pane, open 'Virtual Switch Manager...'

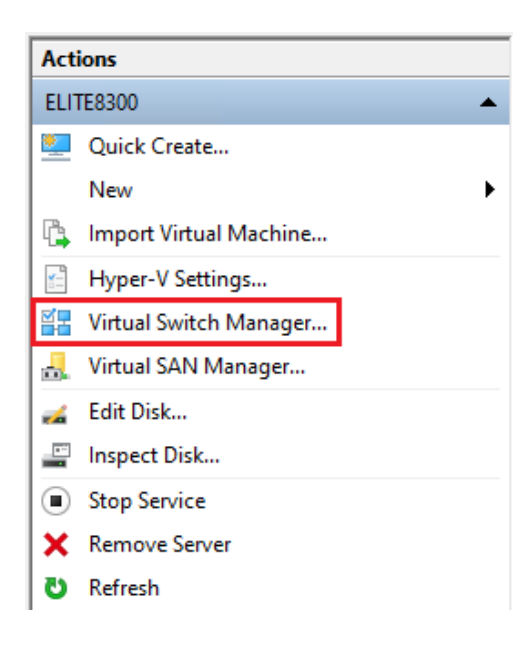

2. Now, either verify or create a new virtual network switch that is configured as an 'External network' and assigned to a physical NIC as shown below. If your virtual switch is NOT named 'Hyper-V Switch', make a note of the name as when you import the VM later it will throw an error about this switch missing; but you can simply attach whatever name you verify / create here.

| E Virtual Switch Manager for ELITE8300                                                                                                    |                                                                                                    |
|----------------------------------------------------------------------------------------------------|----------------------------------------------------------------------------------------------------|
| ★ Virtual Switches         Image: Second System         Image: Second System | Image: Name:       Hyper-V Switch       Notes:                                                                                                    |
| 00-13-3D4 A4 A-00 to 00-13-3D4                                                                                                    | Connection type<br>What do you want to connect this virtual switch to?<br>© External network:<br>Intel(R) 82579LM Gigabit Network Connection<br>Mallow management operating system to share this network adapted and the system to share the system of the system of t |
|                                                                                                    | Internal network     Private network      VLAN ID     Enable virtual LAN identification for management operating system      The VLAN identifier specifies the virtual LAN that the management oper     system will use for all network communications through this network add     setting does not affect virtual machine networking.     2                                                                                                    |

Import the Virtual Machine (VM):

1. Again, in the far right pane, choose 'Import Virtual Machine...'

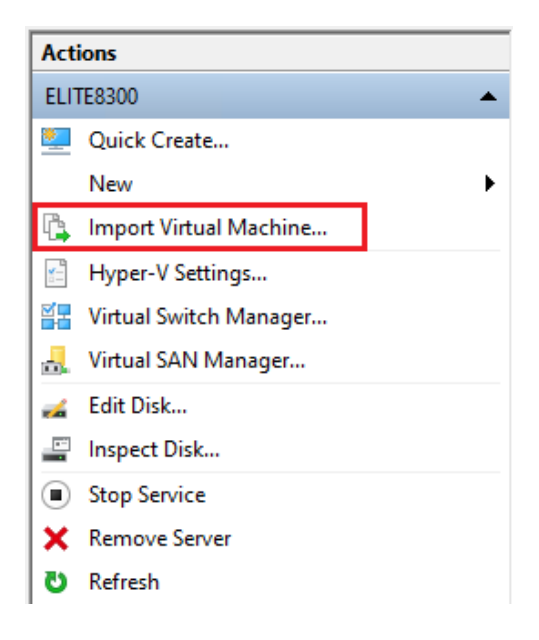

2. The wizard will start & will walk you through importing the machine. Step 1 is to browse for the folder containing the OpenVPN Hyper-V machine files. If you unzipped it to your desktop, the path below is correct, only replacing the 'user' with your username.

**NOTE:** Depending on your zip application, when you unzip the file to your desktop, it may do so to an OpenVPN-HyperV folder, which then contains another OpenVPN-HyperV folder; the latter is the folder you need to select.

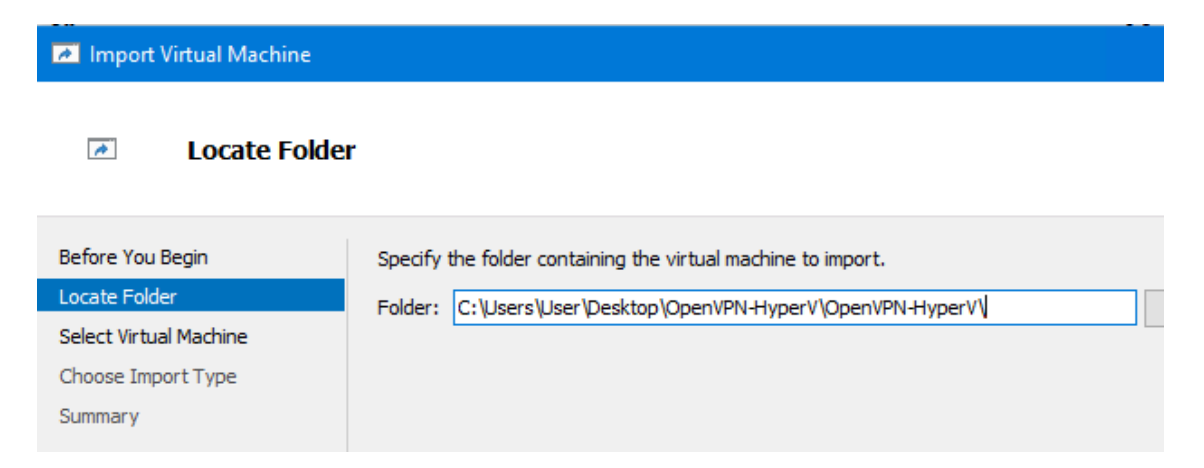

3. Next, you should see the name of the VM, OpenVPN-HyperV.

| M Import Virtual Machine |                                       |                   |  |  |  |
|--------------------------|---------------------------------------|-------------------|--|--|--|
| Select Virtual Machine   |                                       |                   |  |  |  |
| Before You Begin         | Select the virtual machine to import: |                   |  |  |  |
| Locate Folder            | Name                                  | Date Created      |  |  |  |
| Select Virtual Machine   | OpenVPN-HyperV                        | 4/17/2020 2:47:33 |  |  |  |
| Choose Import Type       |                                       | ,,                |  |  |  |
| Summary                  |                                       |                   |  |  |  |

4. In this step, it is recommended that you 'Copy the virtual machine (create a new unique ID)'.

| Minport Virtual Machine                                     |                                                                                                    |  |  |  |
|-------------------------------------------------------------|----------------------------------------------------------------------------------------------------|--|--|--|
| Choose Impo                                                 | ort Type                                                                                                    |  |  |  |
| Before You Begin<br>Locate Folder<br>Select Virtual Machine | Choose the type of import to perform:<br>O Register the virtual machine in-place (use the existing unique ID)<br>O Restore the virtual machine (use the existing unique ID) |  |  |  |
| Choose Import Type                                          | <ul> <li>Copy the virtual machine (create a new unique ID)</li> </ul>                                                                                                    |  |  |  |
| Summary                                                     |                                                                                                    |  |  |  |

5. This screen shows where the VM itself will be stored. Unless you have a specific reason to do so, just accept the defaults presented and continue.

| Import Virtual Machine                                                            |                                                                                                    |
|-----------------------------------------------------------------------------------|----------------------------------------------------------------------------------------------------|
| Choose Fold                                                                       | ers for Virtual Machine Files                                                                                                    |
| Before You Begin<br>Locate Folder<br>Select Virtual Machine<br>Choose Import Type | You can specify new or existing folders to store the virtual machine files. Otherwise, the wimports the files to default Hyper-V folders on this computer, or to folders specified in the vimachine configuration. |
| Choose Destination<br>Choose Storage Folders<br>Summary                           | C:\ProgramData\Microsoft\Windows\Hyper-V\<br>Checkpoint store:<br>C:\ProgramData\Microsoft\Windows\Hyper-V\<br>Smart Paging folder:<br>C:\ProgramData\Microsoft\Windows\Hyper-V\                                   |

6. This screen shows where the virtual hard disk (.vhdx) file will be stored. Again, unless you have a specific reason to change this, accept the default & continue.

| Mart Virtual Machine                                                                                                    |                                                                                                    |  |  |  |  |
|----------------------------------------------------------------------------------------------------|----------------------------------------------------------------------------------------------------|--|--|--|--|
| Choose Folde                                                                                                    | ers to Store Virtual Hard Disks                                                                                                    |  |  |  |  |
| Before You Begin<br>Locate Folder<br>Select Virtual Machine<br>Choose Import Type<br>Choose Destination<br>Choose Storage Folders<br>Summary | Where do you want to store the imported virtual hard disks for this virtual machine?         Location:       C:\Users\Public\Documents\Hyper-V\Virtual Hard Disks\ |  |  |  |  |

7. On the 'Completing Import Wizard' screen, just confirm all the setting you've chosen.

| Machine                           |                                                                                         |                                                                                                    |  |  |  |
|-----------------------------------|-----------------------------------------------------------------------------------------|----------------------------------------------------------------------------------------------------|--|--|--|
| Completing I                      | mport Wizard                                                                            |                                                                                                    |  |  |  |
| Before You Begin<br>Locate Folder | You are about to perform the following<br>Description:                                  | operation.                                                                                                    |  |  |  |
| Select Virtual Machine            | Virtual Machine:                                                                        | OpenVPN-HyperV                                                                                                    |  |  |  |
| Choose Import Type                | Import file:                                                                            | C:\Users\User\Desktop\OpenVPN-HyperV\OpenVPI                                                                                                    |  |  |  |
| Choose Destination                | Import Type:                                                                            | Restore (keep ID)                                                                                                    |  |  |  |
| Choose Storage Folders            | Virtual machine configuration folder:                                                   | C:\ProgramData\Microsoft\Windows\Hyper-V\                                                                                                    |  |  |  |
| Summary                           | Checkpoint folder:<br>Smart Paging file store:<br>Virtual hard disk destination folder: | C: \ProgramData \Microsoft \Windows \Hyper-V \<br>C: \ProgramData \Microsoft \Windows \Hyper-V \<br>C: \Users \Public \Documents \Hyper-V \Virtual Hard D |  |  |  |

8. If you did not get an error when importing your VM, please continue to 'Starting / Configuring the OpenVPN server' below. If you did get an error, the virtual switch for the VM needs to be configured. Select the VM in the middle pane of the Hyper-V Manager, then in the right hand pane, select 'Settings...'

| Оре | OpenVPN-HyperV |  |  |  |  |
|-----|----------------|--|--|--|--|
| -   | Connect        |  |  |  |  |
|     | Settings       |  |  |  |  |
| ల   | Start          |  |  |  |  |
| -   | Checkpoint     |  |  |  |  |
| -   | Move           |  |  |  |  |
| ß   | Export         |  |  |  |  |
| ∎Į  | Rename         |  |  |  |  |
| ×   | Delete         |  |  |  |  |
| ?   | Help           |  |  |  |  |

9. Select 'Network Adapter' and in the 'Virtual switch' dropdown box, select the name of the virtual switch from 'Verify / Create the Virtual switch': step 2 and then apply it.

| ,       | enVPN-HyperV ~             | 3 ∢ ►                                                                                                    |
|---------|----------------------------|----------------------------------------------------------------------------------------------------|
|         | Hardware                   | Network Adapter                                                                                                    |
|         | Add Hardware               |                                                                                                    |
|         | BIOS                       | Specify the configuration of the network adapter or remove the network ada                                                                     |
|         | Boot from CD               | Virtual switch:                                                                                                    |
|         | Security                   | Hyper-V Switch 🗸 🗸                                                                                                    |
| 1       | Key Storage Drive disabled | VLAN ID                                                                                                    |
| Me Me   | mory                       | Enable virtual LAN identification                                                                                                    |
|         | ore MB                     |                                                                                                    |
| 1       | Virtual processor          | The VLAN identifier specifies the virtual LAN that this virtual machine will u                                                                 |
|         | E Controller 0             | network communications through this network adapter.                                                                                           |
| (F)     | Hard Drive                 | 2                                                                                                    |
|         | OpenVPN.vhdx               |                                                                                                    |
| 🗐 ID    | E Controller 1             | Bandwidth Management                                                                                                    |
|         | DVD Drive                  | Enable bandwidth management                                                                                                    |
|         | None                       |                                                                                                    |
| 🔄 SCSI  | Controller                 | Specify how this network adapter utilizes network bandwidth. Both Minim<br>Bandwidth and Maximum Bandwidth are measured in Menabits per second |
| 🖗 Netw  | ork Adapter                | bandwidur and Maximum bandwidur are measured in Megabits per second                                                                            |
| Hyper   | -V Switch                  | Minimum bandwidth: 0 Mbps                                                                                                    |
| 🛱 СОМ   | 1                          | Maximum bandwidth: 0 Mbps                                                                                                    |
| Nor     | le                         |                                                                                                    |
|         | 12                         | To leave the minimum or maximum unrestricted, specify 0 as the value                                                                           |
|         | e<br>atta Driva            |                                                                                                    |
| None    | le Drive                   | To remove the network adapter from this virtual machine, click Remove.                                                                         |
| Managem | ent                        |                                                                                                    |
| I Nam   | e                          |                                                                                                    |
| Оре     | enVPN-HyperV               | network-based installation of the guest operating system or when integrating                                                                   |
| 🗂 Int   | egration Services          | services are not installed in the guest operating system.                                                                                      |
| Son     | ne services offered        |                                                                                                    |
| Cheo    | ckpoints                   |                                                                                                    |
| Sta     | andard                     |                                                                                                    |
| Sn C    | Nart Paging File Location  |                                                                                                    |
|         |                            |                                                                                                    |

Starting / Configuring the OpenVPN server:

 In the Hyper-V Manager, double click on the VM to bring up the connection window. Click Start.

| <b>.</b> | Оре   | nVPN-Hy | perV on El     | ITE830 | 0 - Virtua  | l Machine   | Connection                        |          |  | × |
|----------|-------|---------|----------------|--------|-------------|-------------|-----------------------------------|----------|--|---|
| Fi       | le    | Action  | Media          | View   | Help        |             |                                   |          |  |   |
| Ba       | ٢     |         | <b>()</b>   II |        | د 🛐         | 🔛 🛃         |                                   |          |  |   |
|          |       |         |                |        |             |             |                                   |          |  |   |
|          |       |         |                |        |             |             |                                   |          |  |   |
|          |       |         |                |        |             |             |                                   |          |  |   |
|          |       |         |                |        |             |             |                                   |          |  |   |
|          |       |         |                |        |             |             |                                   |          |  |   |
|          |       |         |                | The    | virtual n   | nachine '   | OpenVPN-HyperV' is tu             | rned off |  |   |
|          |       |         |                | Tos    | tart the vi | rtual machi | ne, select 'Start' from the Actio | n menu   |  |   |
|          |       |         |                |        |             |             |                                   |          |  |   |
|          |       |         |                |        |             |             | Start                             |          |  |   |
|          |       |         |                |        |             |             |                                   |          |  |   |
|          |       |         |                |        |             |             |                                   |          |  |   |
|          |       |         |                |        |             |             |                                   |          |  |   |
|          |       |         |                |        |             |             |                                   |          |  |   |
|          |       |         |                |        |             |             |                                   |          |  |   |
|          |       |         |                |        |             |             |                                   |          |  |   |
| Stat     | us: C | Off     |                |        |             |             |                                   |          |  |   |

2. Select the 'openvpn' user as below and login with the default password, Vertical4VoIP!

| CentOS release 6.10 (Final) |  |  |  |  |
|-----------------------------|--|--|--|--|
| openvpn                     |  |  |  |  |
| Password:                   |  |  |  |  |
| Cancel Log In               |  |  |  |  |

3. Once logged in, go to System -> Preferences ->Network Connections.

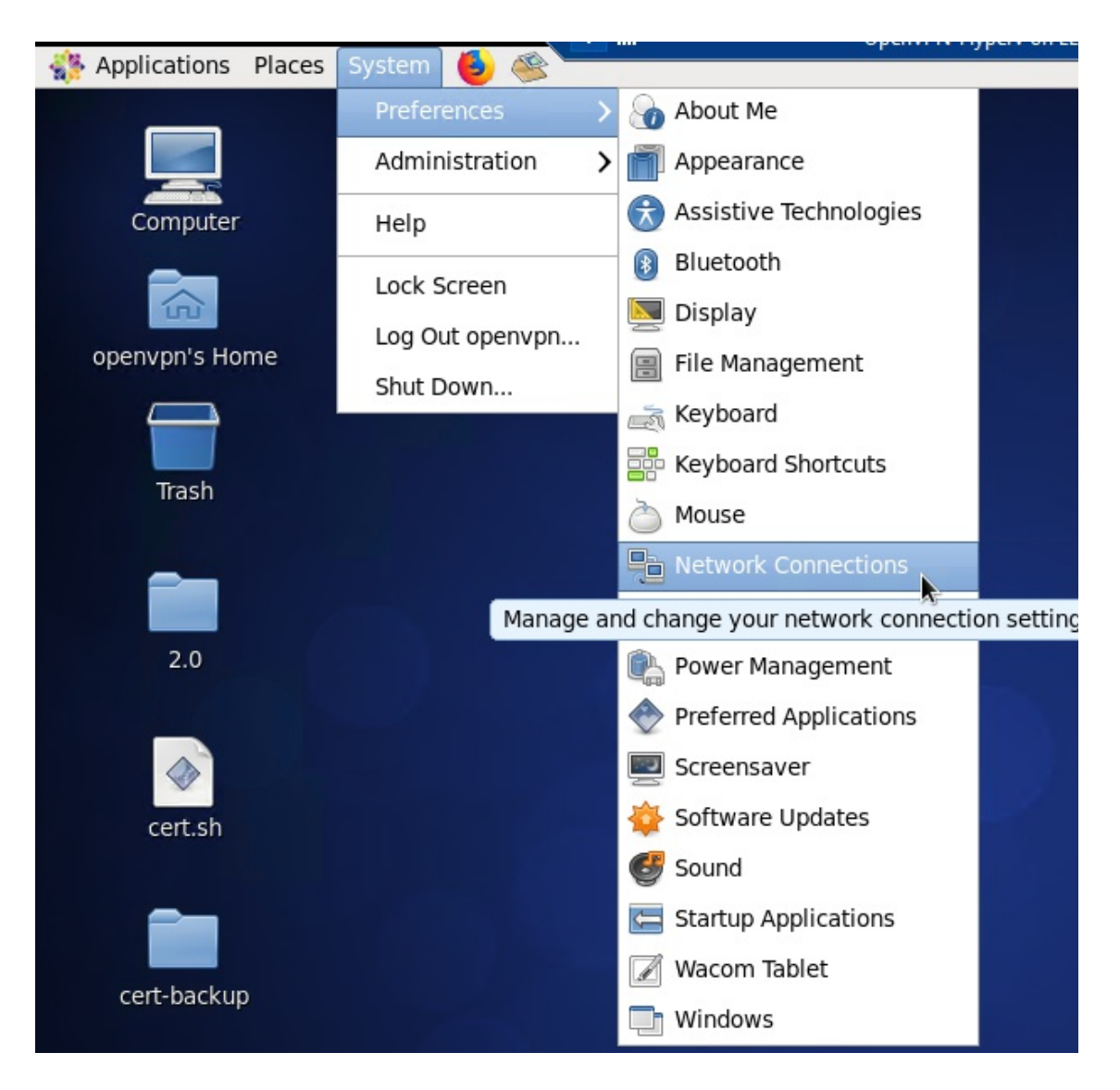

 In the window that opens, there should be a single Wired connection listed, select this and click 'Edit...'

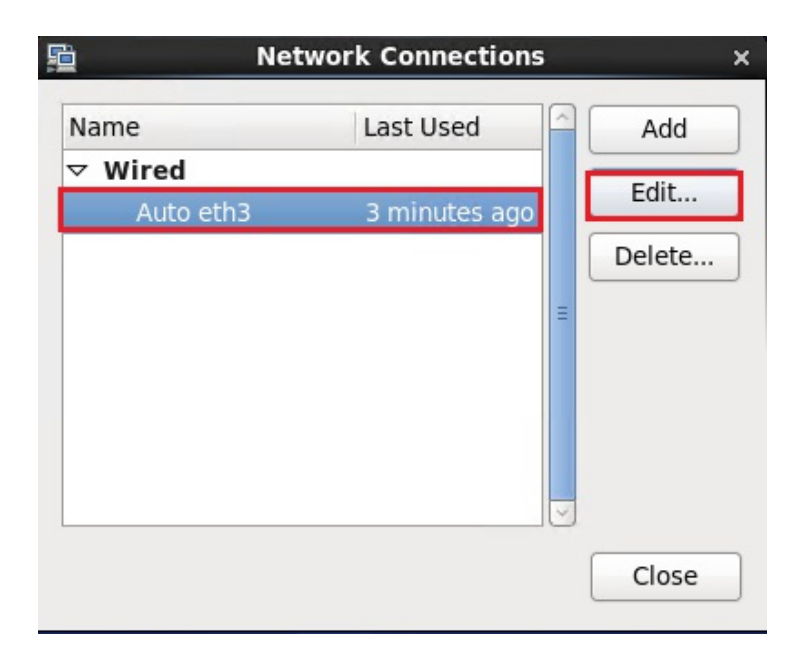

 Here, click on 'IPv4 Settings'. Set the Method to 'Manual', then set the Address, Netmask (can be entered as the bitmask (24) or traditionally, 255.255.255.0), the Gateway, and DNS server(s) and click 'Apply'.

| <b>B</b>                                                              | Editing Auto et   | :h3           | ×        |
|-----------------------------------------------------------------------|-------------------|---------------|----------|
| Connection name: A                                                    | uto eth3          |               |          |
| <ul> <li>Connect automatica</li> <li>Available to all user</li> </ul> | ally<br>rs        |               |          |
| Wired 802.1x Securit                                                  | ty IPv4 Settings  | IPv6 Setting  | s        |
| Method: Manual                                                        |                   |               | \$       |
| Addresses                                                             |                   |               |          |
| Address N                                                             | letmask Gatewa    | у 🦳           | Add      |
| 192.168.205.35 2                                                      | 4 192.168         | .205.254      | Delete   |
|                                                                       |                   |               |          |
| DNS servers:                                                          | 192.168.205.254   |               |          |
| Search domains:                                                       |                   |               |          |
| DHCP client ID:                                                       |                   |               |          |
| Require IPv4 ac                                                       | dressing for this | connection to | complete |
|                                                                       |                   | R             | outes    |
|                                                                       |                   | Cancel        | Apply    |

6. You will be prompted to authenticate (as the root user); the default password is the same as the

openvpn user's.

| e,      | Auth                                                                                                    | enticate ×          | ¢ |  |  |
|---------|----------------------------------------------------------------------------------------------------|---------------------|---|--|--|
|         | System policy prevents<br>modification of system settings                                                                                              |                     |   |  |  |
|         | An application is attempting to perform an action<br>that requires privileges. Authentication as the super<br>user is required to perform this action. |                     |   |  |  |
|         | Password for root:                                                                                                    |                     |   |  |  |
| þ Detai | Is                                                                                                    | Cancel Authenticate |   |  |  |

## Next steps...

Continue on with Choosing OpenVPN Server Method